## 2013

# Riskflow – CFO: Bookmarking Tutorial for Android Devices

This document includes a short tutorial on how to bookmark a web based application on a Android Device. Please Note that this is for the stock standard Android Browser and Android devices may differ in look and functionality.

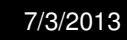

### **Riskflow – CFO: Bookmarking Tutorial for Android Devices**

#### **Table of Contents**

| 1 | Open your web browser                      | 3 |
|---|--------------------------------------------|---|
| 2 | Riskflow Website                           | 4 |
| 3 | Bookmark your Riskflow Website             | 5 |
| 3 | .1 Via Bookmark Shortcut:                  | 5 |
| 3 | .2 Via the Extended Menu                   | 3 |
| 4 | Add to your Home Screen                    | 7 |
| 4 | .1 Your Bookmarks                          | 7 |
| 4 | .2 Bookmark Widget/Shortcut                | 3 |
| 5 | View your app bookmark on your Home screen | Э |

#### 1 Open your web browser

Click on the Internet browser icon and open your browser (your browser icon may be in a different look or be in a different location depending on your android device):

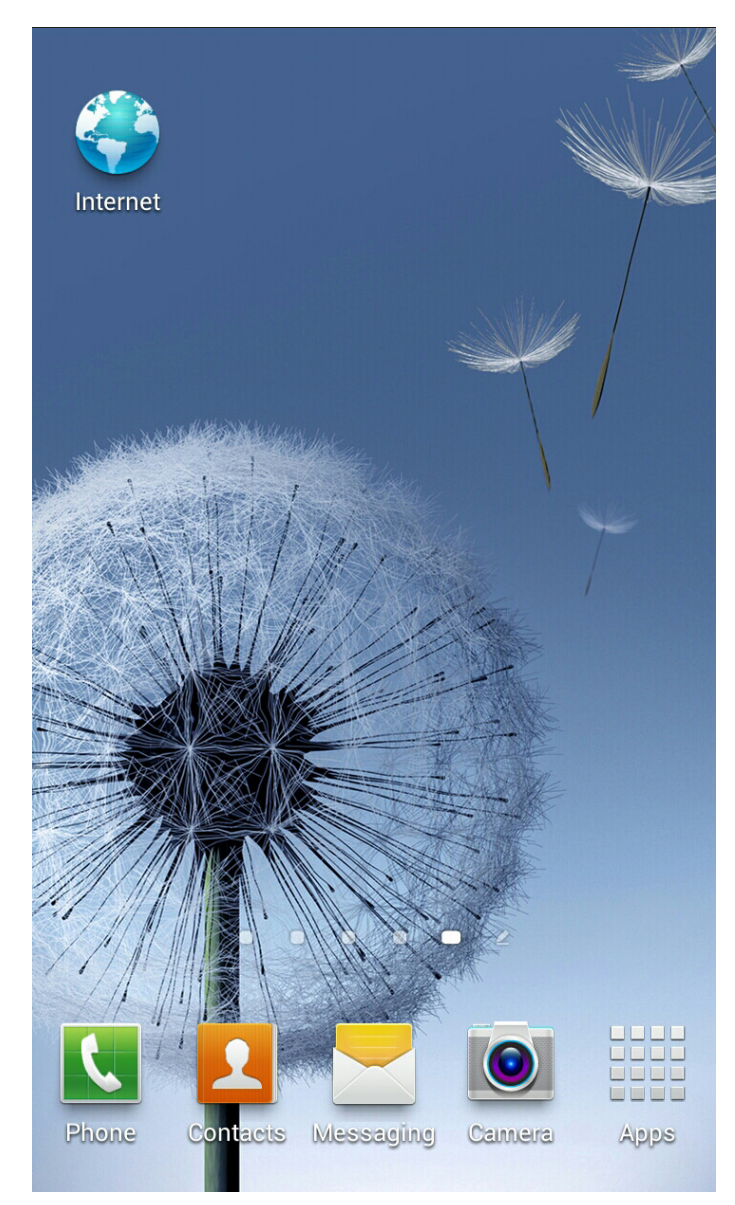

#### 2 Riskflow Website

When you have your browser open type in the Riskflow website URL: app.riskflow.net and click the "Go" to continue:

| about:blank × 🔮                                                                                                    | $\leftarrow   \rightarrow \land https://app.riskfl \bigcirc \Box   \not\geq$                                                                                                  |  |  |
|----------------------------------------------------------------------------------------------------|----------------------------------------------------------------------------------------------------|--|--|
|                                                                                                    | RISKFLOW<br>CashFicw Optimiser 4 Individuals                                                                                                    |  |  |
|                                                                                                    | CFO4i Media Sign Up Log In                                                                                                    |  |  |
|                                                                                                    | Calculating your cash flow<br>has never been so easy!                                                                                                    |  |  |
| about blanket about blank about blankets<br>1 2 3 4 5 6 7 8 9 0<br>q w e r t y u i o p<br>a s d f g h j k l                    | Any Device, Anywhere,<br>Anytime<br>The CFO4i App is portable and can be used on a<br>variety of devices. This means a user-friendly way of<br>getting things done on the go. |  |  |
| ★       Z       X       C       V       b       n       m          Sym       T       /       EN(UK)      ?       www.       Go | Easy Setup Install the App in minutes and get going!  Uncomplicated Pricing                                                                                                   |  |  |

#### **3** Bookmark your Riskflow Website

#### 3.1 Via Bookmark Shortcut:

Click on the bookmark icon x, in your browser. You can give the Bookmark a custom name and store it in a different location as you require. Click on "Save" to continue

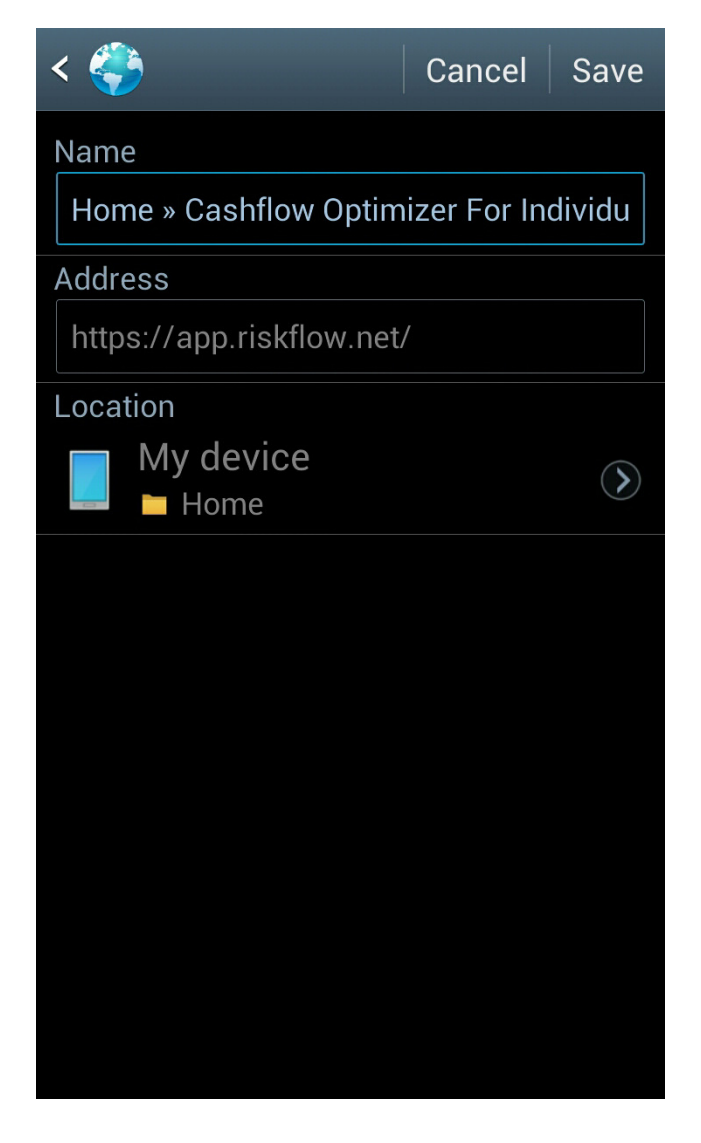

#### Via the Extended Menu 3.2

Alternatively you can select it from your Extended Menu button on your android device (Button might look different depending on the device) and select "Bookmark this page". You will then be able to give the Bookmark a custom name and store it in a different location, click on "Save" to continue:

| +                                            | → 🛆 https://app.riskflc             | D 🖬 📩    | < 🍣                                            | Cancel Save |
|----------------------------------------------|-------------------------------------|----------|------------------------------------------------|-------------|
| RISKFLOW<br>CashFlow Optimiser 4 Individuels |                                     |          | Name<br>Home » Cashflow Optimizer For Individu |             |
| CFO2                                         | i Media Sign Up                     | Log In   | Address<br>https://app.riskflow.ne             | et/         |
| 5                                            | New window                          |          | Location<br>My device<br>Home                  | (           |
| े<br>वि                                      | Add bookmark<br>Add shortcut to hon | ne scree |                                                |             |
| م<br>ا                                       | Share page<br>Find on page          | f        |                                                |             |
|                                              | Desktop view                        |          |                                                |             |
| ₩                                            | Save for offline read<br>Brightness | ing      |                                                |             |

#### 4 Add to your Home Screen

You can now add the new Bookmark to your Home screen there are 2 basic ways to complete this task.

#### 4.1 Your Bookmarks

You can go to all your custom bookmarks and click and hold on the Riskflow bookmark until a Menu appears, then select the "Add shortcut to home" option from the list:

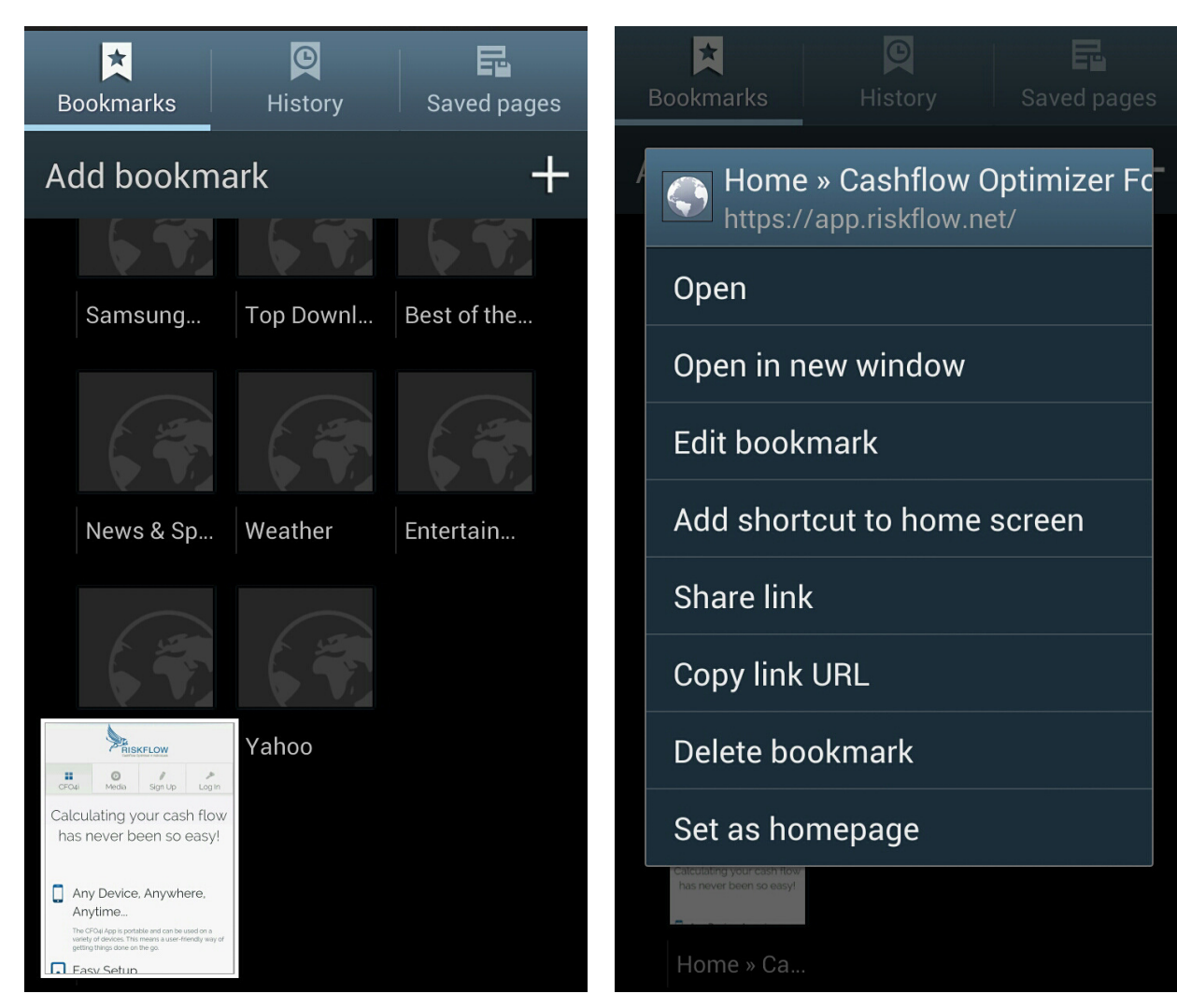

#### 4.2 Bookmark Widget/Shortcut

Alternatively you can use the Bookmark widget on your android device by going to your Home screen, Tap - Hold to bring up the Home screen menu (may look different other android devices), selecting the Bookmark Widget (Or if on older Android 2.3 – Bookmark Shortcut) and selecting the bookmarked Riskflow website:

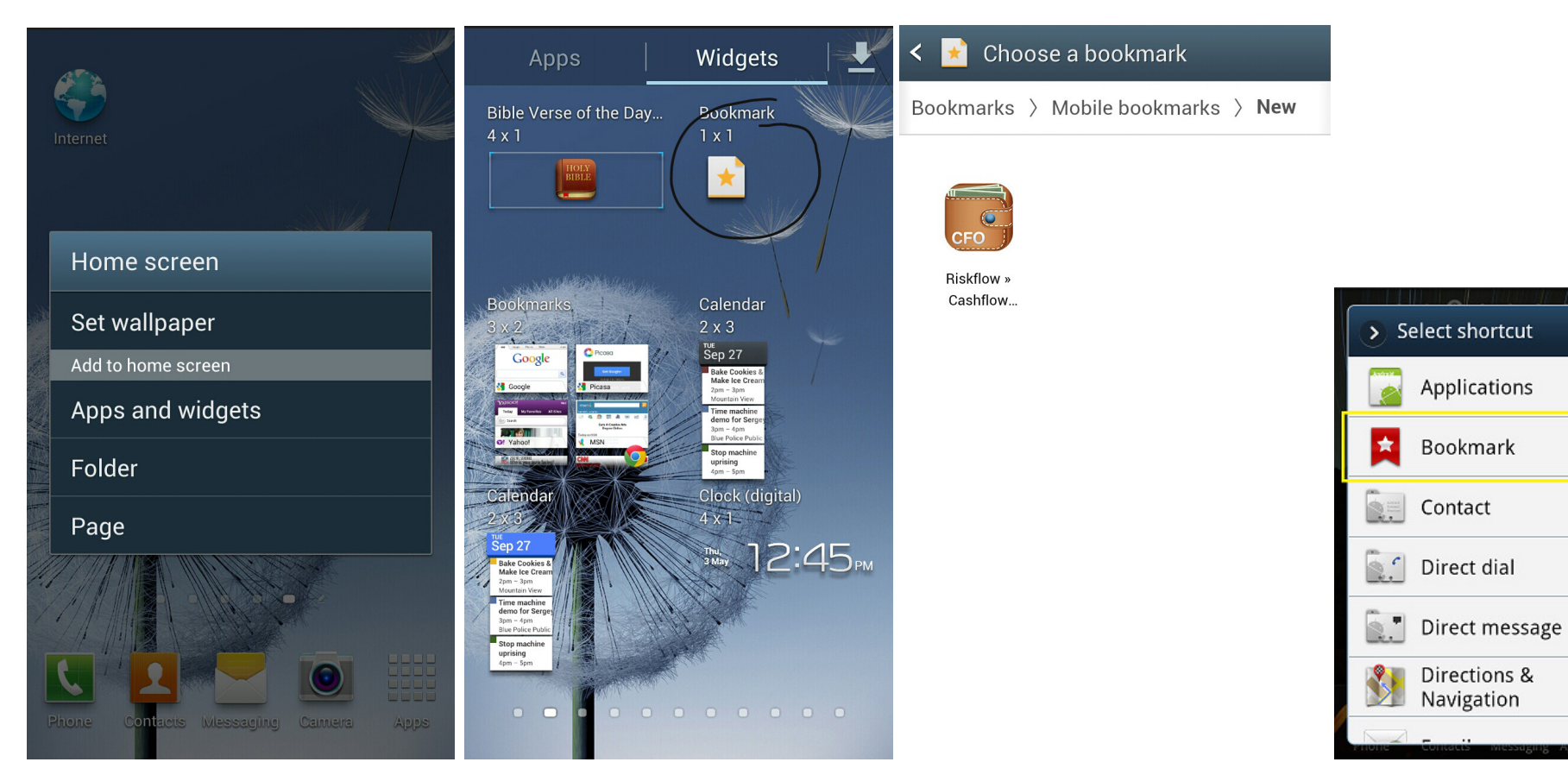

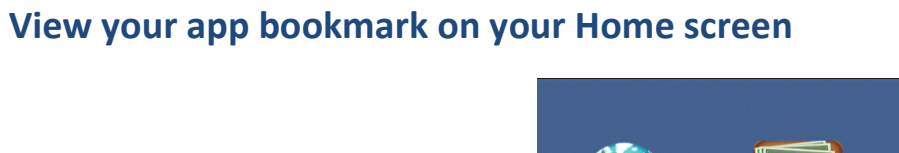

#### 5

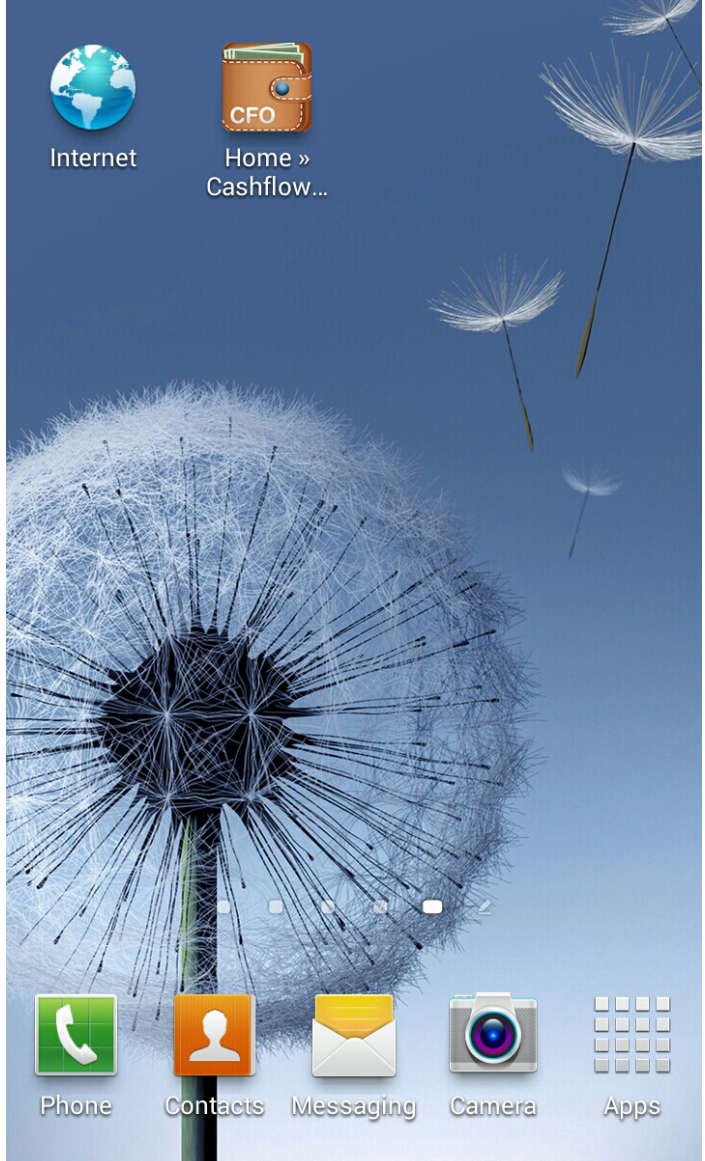